Work toward greatness.

## TUTORIAL

### ADDING CONTENT

How to add different types of content to your ePortfolio.

http://www.help.pace.edu PLV: 914 773 3338 NYC: 212 346 1583

1. Log in to <u>https://eportfolio.pace.edu</u> with your Pace username and password.

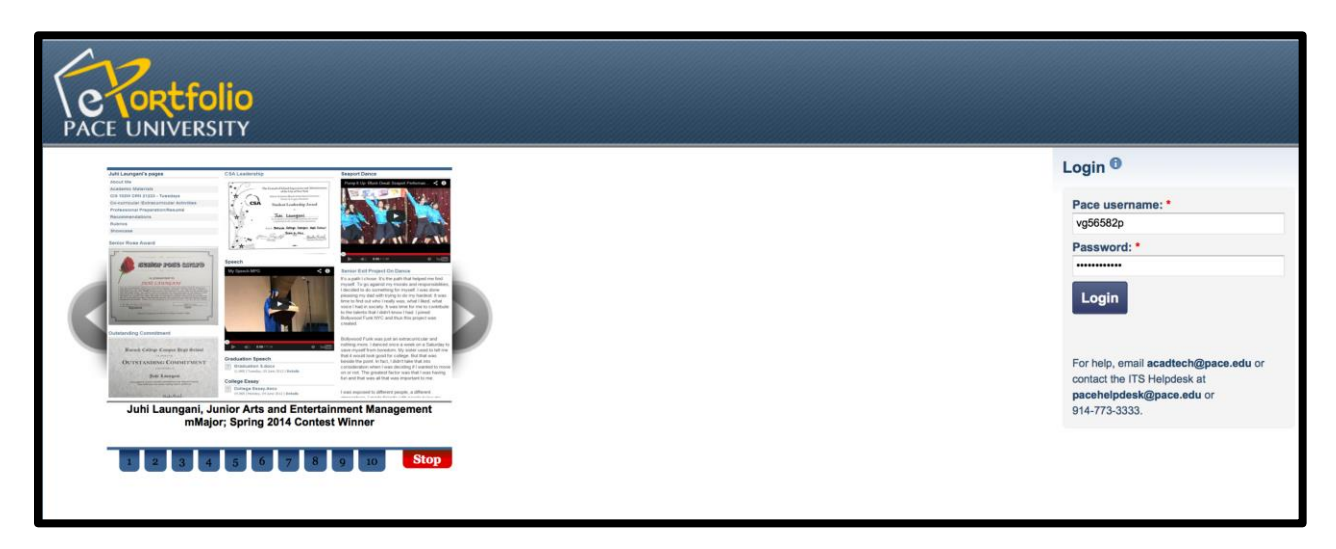

Acadtech@pace.edu <u>www.pace.edu/digitaltoolkit</u> 914 773-3333 (ITS Help Desk) 914 773-3664 (Office)

Work toward greatness.

#### TUTORIAL

2. Click My ePortfolio

| PACE UNIVERSITY                                 |                                           |        |                                           |                                         |  |
|-------------------------------------------------|-------------------------------------------|--------|-------------------------------------------|-----------------------------------------|--|
| Dashboard My ePortfolic                         | Content                                   | Groups |                                           |                                         |  |
| You are logged in                               |                                           |        |                                           |                                         |  |
| Start Building Your ePortfolio in 2 Easy Steps: |                                           |        |                                           |                                         |  |
| Create                                          |                                           |        | Share                                     |                                         |  |
| upload files, images a<br>and develop your por  | and videos<br>tfolio<br><u>click here</u> |        | with instructors, cl<br>and potential emp | assmates<br>loyers<br><u>click here</u> |  |
| Tutorials »                                     |                                           |        |                                           |                                         |  |

3. Under the **Pages** sub-tab, select the gray pencil icon next to the page where you wish to add content.

| Dashboard My ePortfolio Content Groups                                                                                   |             |
|----------------------------------------------------------------------------------------------------|-------------|
| Pages Collections Shared by me Shared with me Export Import                                                              |             |
| Pages <sup>®</sup> Create page                                                                                           | Copy a page |
| Search: Title, description, tags 🔹 Sort by: 🔹 Search                                                                     |             |
| Dashboard page<br>Your dashboard page is what you see on the homepage when you first log in. Only you have access to it. | 1           |
| Profile page<br>Your profile page is what others see when they click on your name or profile picture.                    |             |
| Academic Materials                                                                                                    |             |
| Co-curricular /Extracurricular Activities                                                                                |             |
| Experience as an eTern                                                                                                   | 1           |
| Introduction                                                                                                    | ·           |
| Pace Path<br>The Pace Path combines intentional co-curricular opportunities with the academic experience to enable stude |             |
| Professional Preparation/Resumé                                                                                          |             |
| Recommendations                                                                                                    |             |
| Rubrics                                                                                                    |             |
| Showcase                                                                                                    |             |

Acadtech@pace.edu <u>www.pace.edu/digitaltoolkit</u> 914 773-3333 (ITS Help Desk) 914 773-3664 (Office)

## TUTORIAL

4. From the menu on the right, choose a **content block**. Content block types include files, images and videos.

| Edi | t layout Edit conte | ent Dis | splay page » |
|-----|---------------------|---------|--------------|
|     |                     | •       |              |
| (   | Text box            | ٦       |              |
| ľ   | Mage                |         | My page      |
|     | 日 Media             |         | Academic     |
|     |                     |         | Co-curric    |
|     | 🖉 Journals          |         | Resumé       |
|     | 🔲 General           |         | Showcas      |
|     | Personal info       |         | The Amar     |
|     |                     |         | Travel / F   |
|     | External            |         |              |
|     |                     |         |              |
|     |                     |         |              |

5. Drag and drop the icon you chose onto your page.

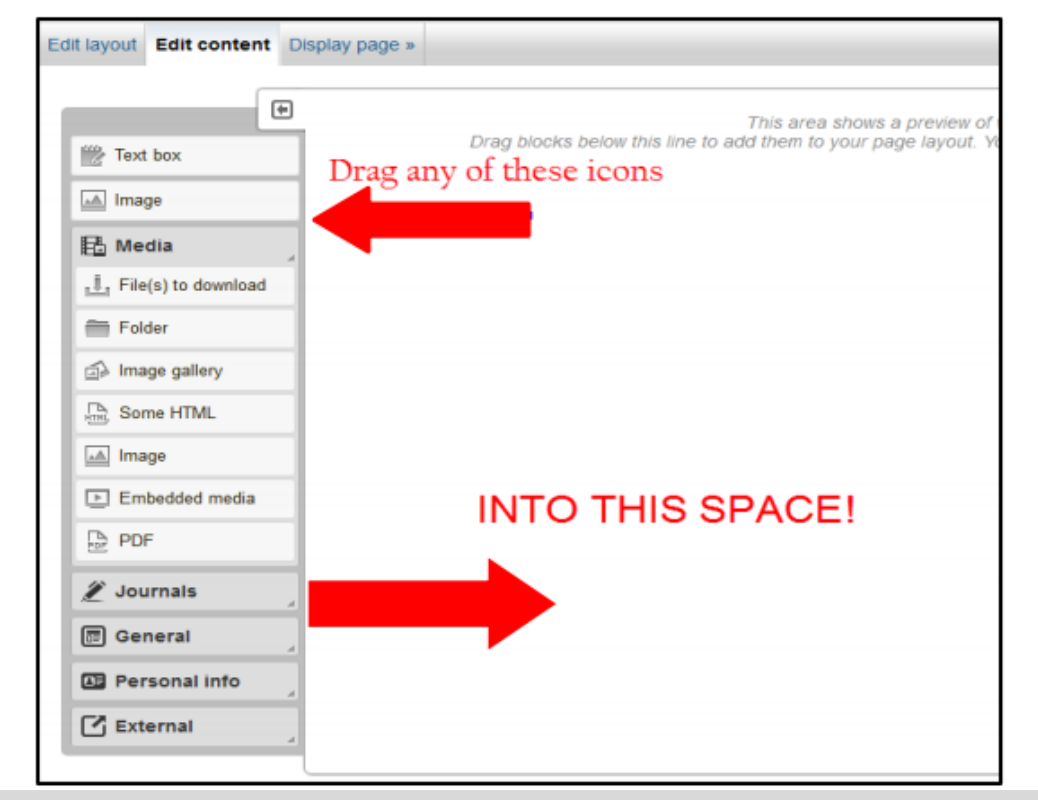

Last Updated: September 22, 2015 Acadtech@pace.edu <u>www.pace.edu/digitaltoolkit</u> 914 773-3333 (ITS Help Desk) 914 773-3664 (Office)

Work toward greatness.

## TUTORIAL

- 6. Each content box will prompt you to either enter information (such as text or a URL) or upload a document such as a photo, paper, or presentation:
  - a. Enter the title under Box Title
  - b. Check the Yes box for the copyright disclaimer

e. Remember to click Save at the bottom!

c. Browse for a file in your computer to upload or choose from files previously uploaded in your files section

d. Check **Retractable** box if you want this block to be retractable on the page.

| File(s) to de       | ownload: C             | onfigure                                           |                                               |                                                                                                    | 2                                |
|---------------------|------------------------|----------------------------------------------------|-----------------------------------------------|----------------------------------------------------------------------------------------------------|----------------------------------|
| Block title         |                        |                                                    |                                               |                                                                                                    |                                  |
| File(s) to down     | load                   | A.                                                 |                                               |                                                                                                    |                                  |
| Files               |                        |                                                    |                                               |                                                                                                    |                                  |
| No files found      |                        |                                                    |                                               |                                                                                                    |                                  |
| My files            | Group files            | Institution files                                  | Site files                                    |                                                                                                    |                                  |
| B. Upload file      | Yes: The falso adheres | lle I am attempting to u<br>to the terms and condi | pload is my own or l<br>ions outlined on this | have express permission to reproduce and/or distribute this item. My use of this file does not breach any local<br>site.                                                   | copyright legislation. This file |
| File C              | Browse.                | No files selected.                                 | (Maximum up                                   | icad size 23.8MB)                                                                                                    |                                  |
| 👫 Home              |                        |                                                    |                                               |                                                                                                    |                                  |
| Name                | ina                    |                                                    |                                               | Description                                                                                                    | Tags                             |
| worde               | 1PU                    |                                                    |                                               |                                                                                                    | Select                           |
| D wear              | +Inal.dock             |                                                    |                                               | I've attached an anicle i wrote about the Pace radio station of Pleasannille, VIPAVL I wrote this anicle for<br>my print media course during my sophomore year of college. | Select                           |
| Download fold       | ler content as a z     | ip file                                            |                                               |                                                                                                    |                                  |
| Retractable         |                        |                                                    |                                               |                                                                                                    |                                  |
|                     | ).                     |                                                    |                                               |                                                                                                    |                                  |
| Automatically re    | i biock to be retract  | ed when the header is o                            | CX80.                                         |                                                                                                    |                                  |
|                     | an mar                 |                                                    |                                               |                                                                                                    |                                  |
| Select to automatic | ally retract this blo  | ck F                                               |                                               |                                                                                                    |                                  |
| Save                | Remove                 | L.,                                                |                                               |                                                                                                    |                                  |

Acadtech@pace.edu

Work toward greatness.